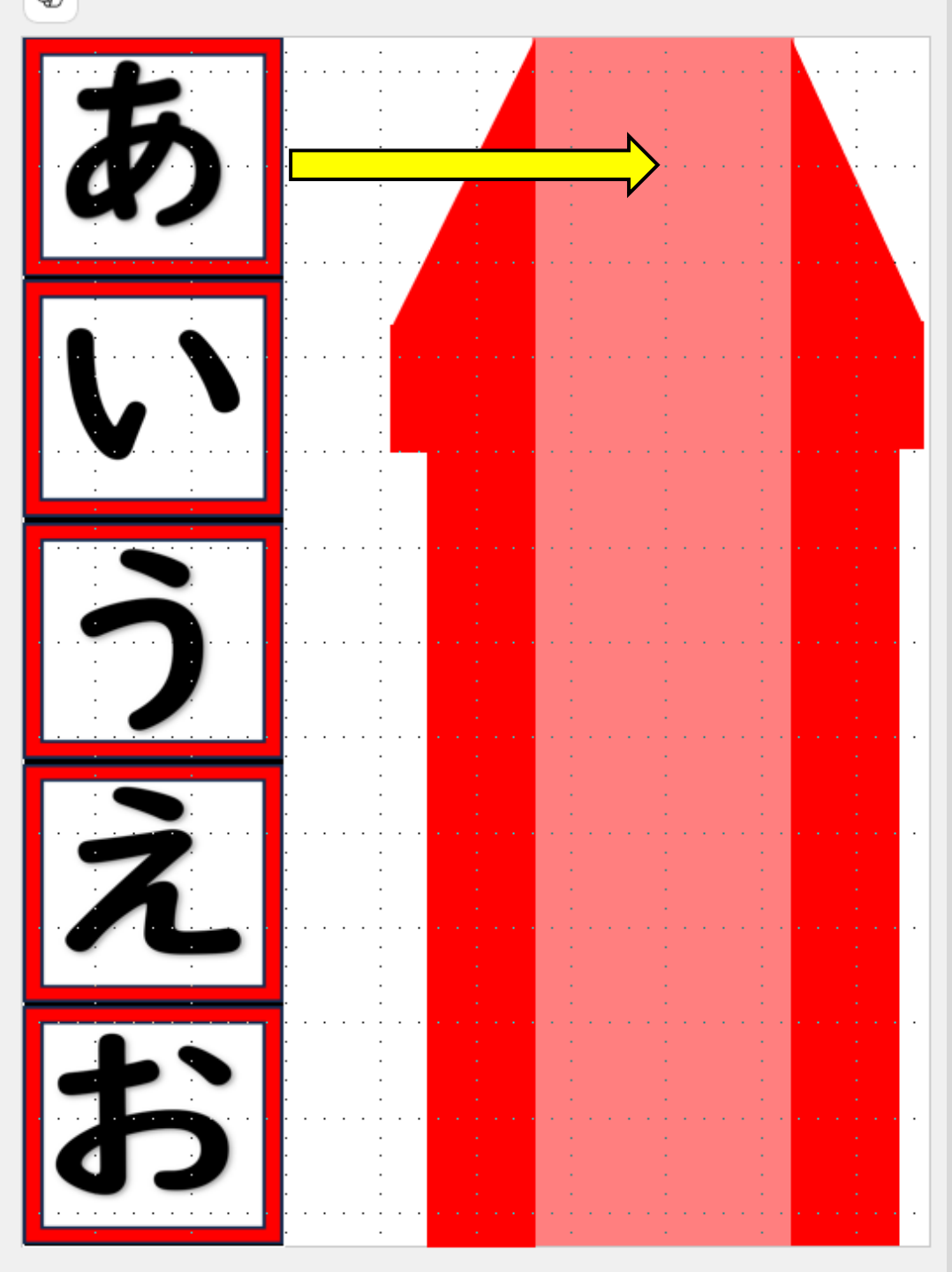

ファイル名

操作方法のイメージ

「ひらがなあつめ」

- ・マウス
- ・スイッチ
- ・タッチ
- ・視線
- ・パソコン(タッチ式併用)・タブレット

• iPad

 ①文字の部分に、カーソル (視線追跡先)が移動すると、
読み上げ音が出力される
②文字の部分をクリック(選択)することで、読み上げ音とともに、
文字が右側にスライドし、該当箱の中央の位置に移る(入る)
③箱の中に移った文字の部分を クリック(選択)することで、
読み上げ音が出力される

操作方法・設定状況1

使用デバイスイメージ

※PowerPoint音声により、 各ページの内容が、 読み上げられる

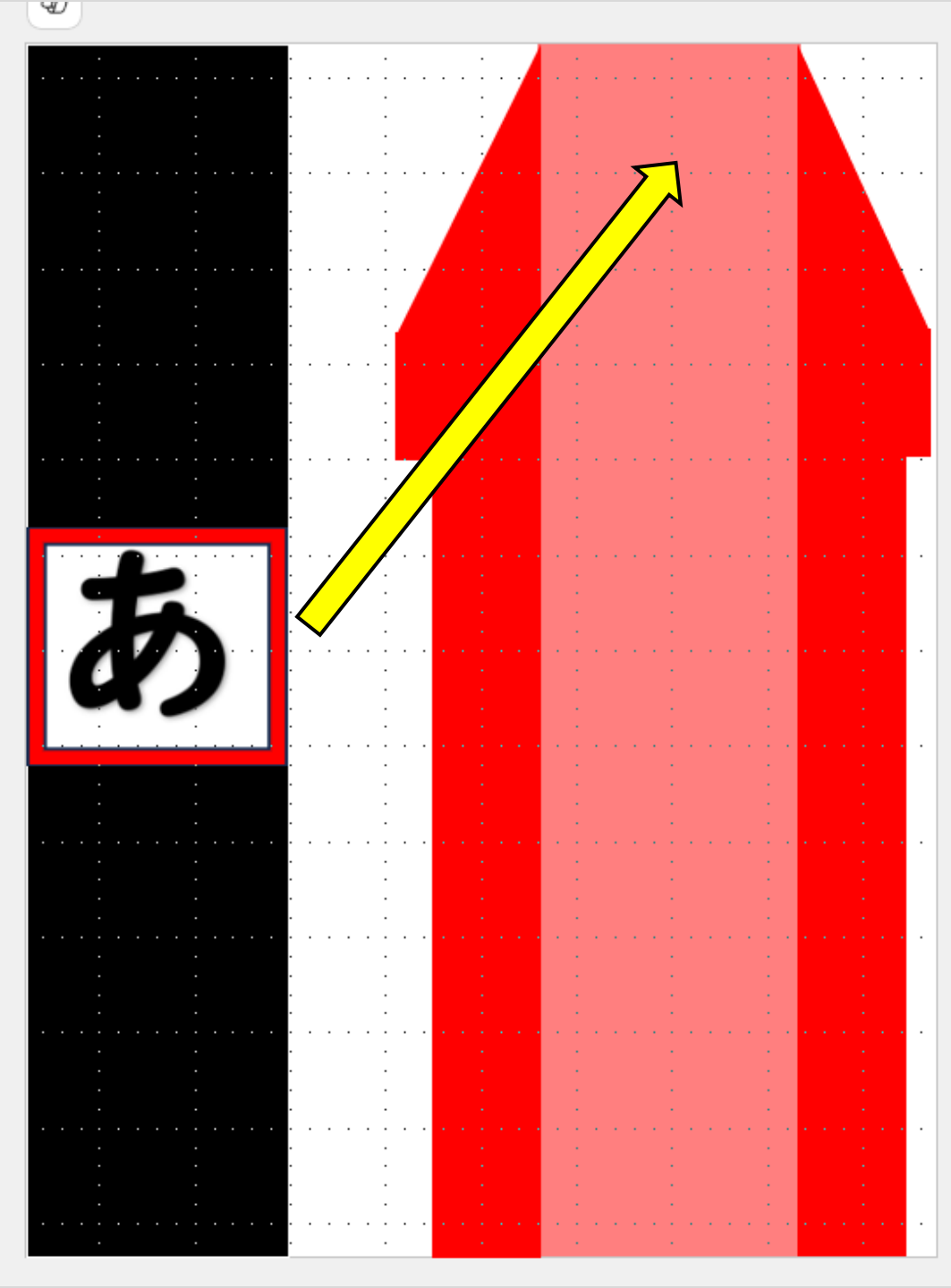

ファイル名

操作方法のイメージ

使用デバイスイメージ

操作方法・設定状況2

※PowerPoint音声により、 各ページの内容が、 読み上げられる

「ひらがなあつめ」

- ・マウス
- ・スイッチ
- ・タッチ
- ・視線
- ・パソコン(タッチ式併用)・タブレット

• iPad

①行の欄中央部分にある文字を、
クリック(選択)することで、
読み上げ音とともに、
文字が箱側の各位置にスライドし、
該当箱の中央の位置に移る(入る)
②箱の中に移った文字の部分を
クリック(選択)することで、
読み上げ音が出力される

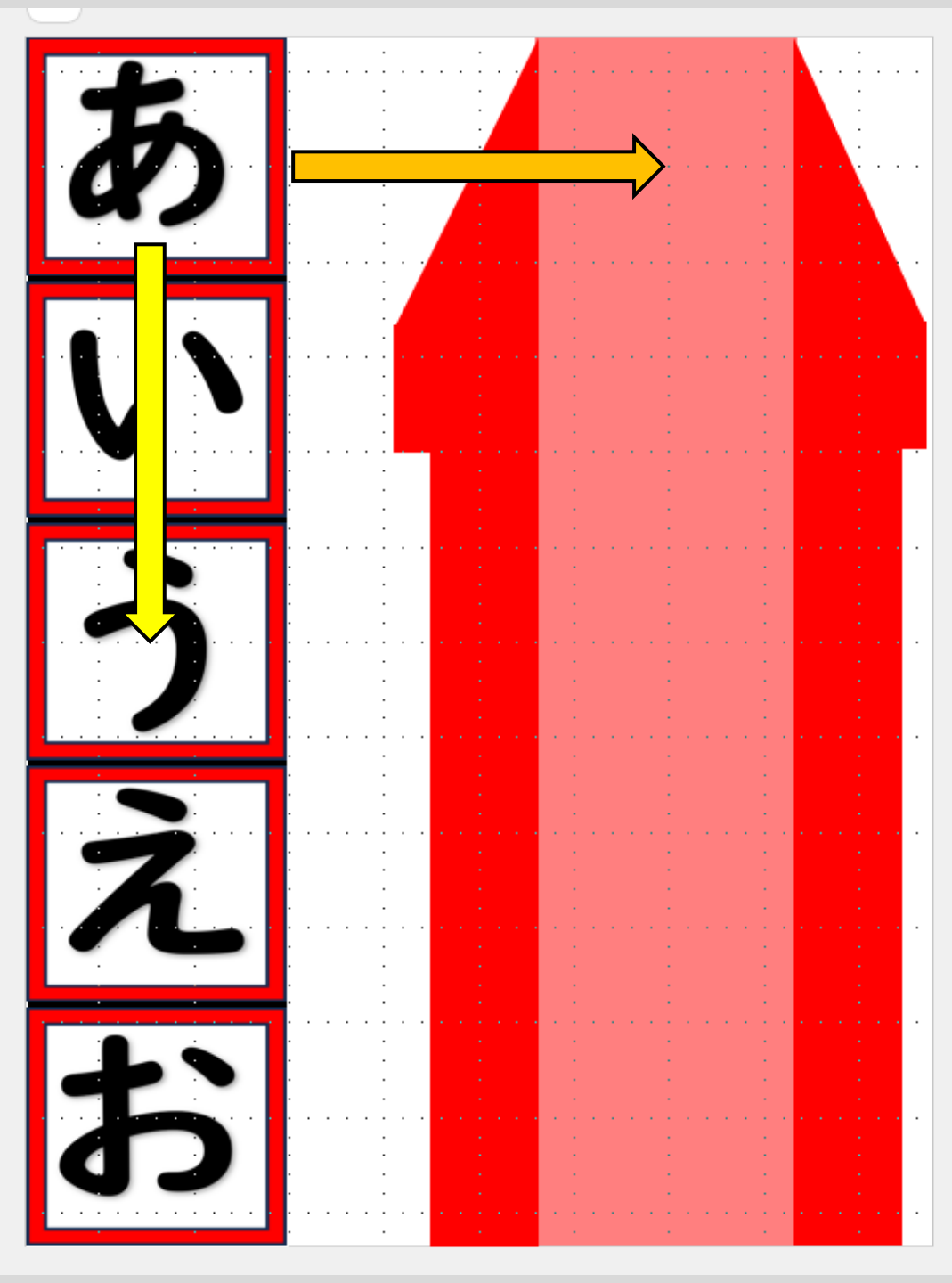

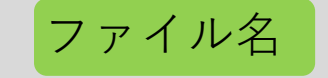

操作方法のイメージ

使用デバイスイメージ

操作方法・設定状況3

※PowerPoint音声により、 各ページの内容が、 読み上げられる

「ひらがなあつめ」

- ・マウス
- ・スイッチ
- ・タッチ
- ・視線
- ・パソコン(タッチ式併用)・タブレット

• iPad

①行の欄中央部分に各文字が、
読み上げ音とともに、順に移動する。
②行の欄中央部分に移った文字を、
クリック(選択)することで、
読み上げ音とともに、各位置より、
文字が箱側の各位置にスライドし、
該当箱の中央の位置に移る(入る)
③箱の中に移った文字の部分を
クリック(選択)することで、
読み上げ音が出力される

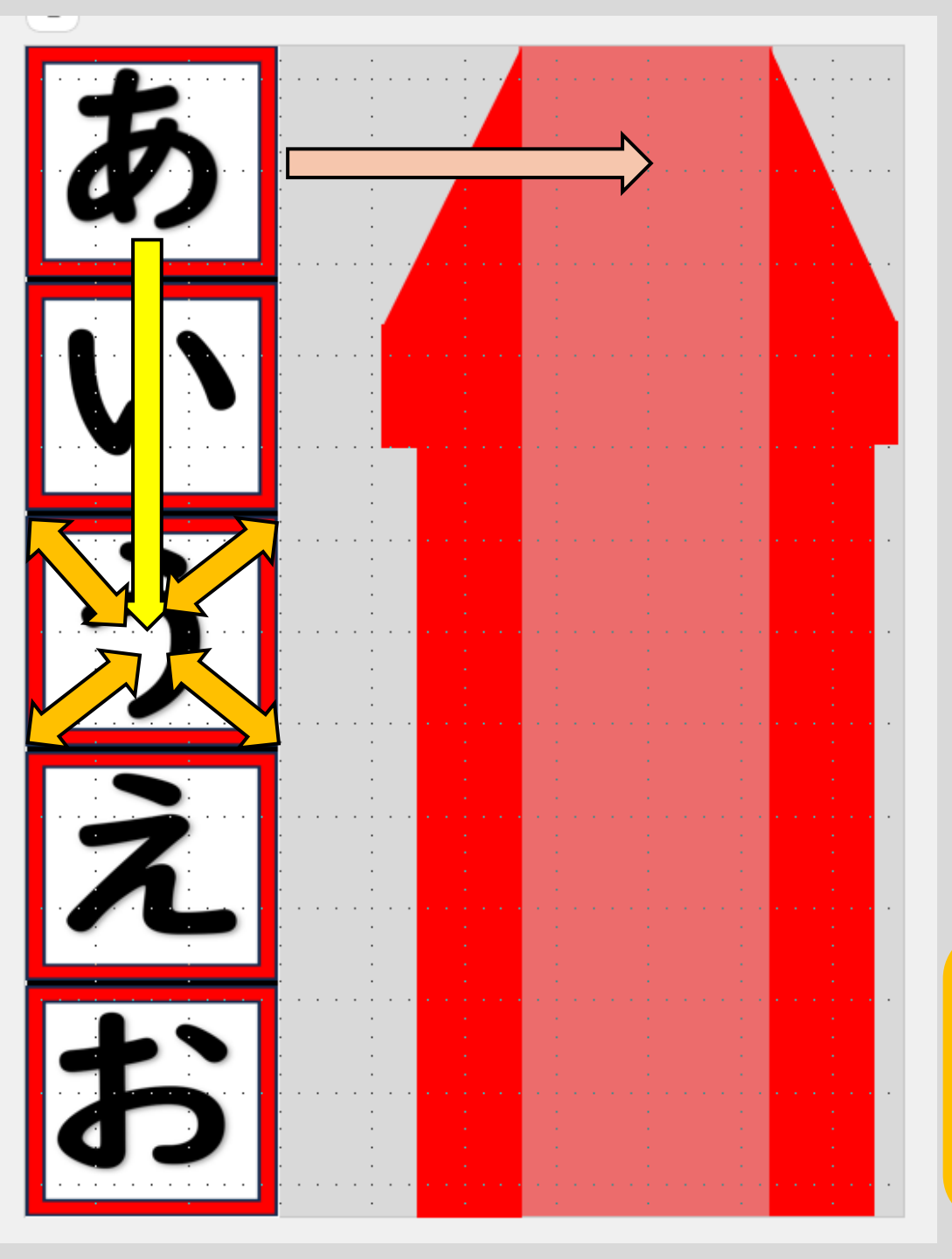

※特に、 視線操作の場合に、 操作がしやすいように、 文字の拡大設定を、 行っている

ファイル名

操作方法のイメージ

操作方法・設定状況4

各ページの内容が、

読み上げられる

「ひらがなあつめ|

※他ページ参照

使用デバイスイメージ ※他ページ参照 ①行の欄中央部分に各文字が、 読み上げ音とともに、順に移動する。 ※PowerPoint音声により、②行の欄中央部分に移った文字を、 クリック(選択)することで、 読み上げ音とともに、各位置より、 文字が箱側の各位置にスライドし、 該当箱の中央の位置に移る(入る) ③中央に移った各文字を、 クリック(選択)することで、 読み上げ音とともに、該当文字が 拡大する。 ④拡大した文字をクリック(選択) することで、読み上げ音とともに、 文字は元の大きさとなり、各位置より、 文字が箱側の各位置にスライドし、 該当箱の中央の位置に移る(入る) ⑤箱の中に移った文字の部分を クリック(選択)することで、

読み上げ音が出力される